Zamawianie książek zaczynamy od wejścia na stronę Miejskiej Biblioteki Publicznej w Siedlcach na której znajduje się katalog <u>www.mbp.siedlce.pl/katalog</u>.

### Po uruchomieniu strony klikamy Zaloguj

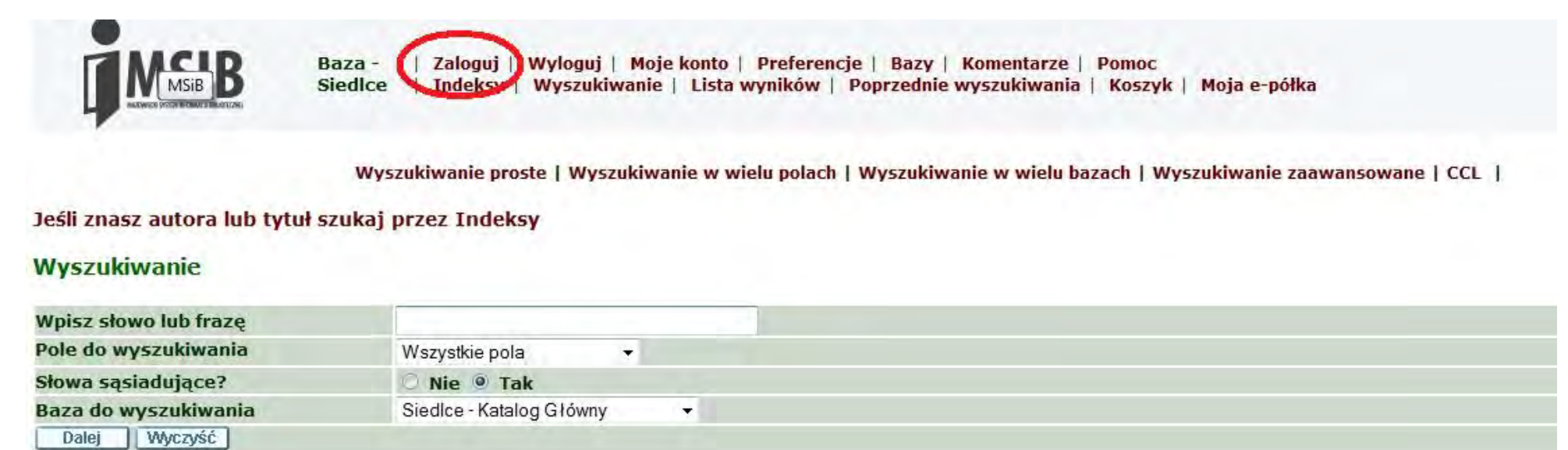

Przy pierwszym logowaniu w polu *Kod Kreskowy* - wpisujemy numer *Karty Bibliotecznej* w polu *Hasło/PIN* – wpisujemy numer *Karty Bibliotecznej* plus pierwsza litera nazwiska (duża litera), a w polu *Biblioteki* - *Baza Siedlce*. Następnie klikamy przycisk *Zaloguj*.

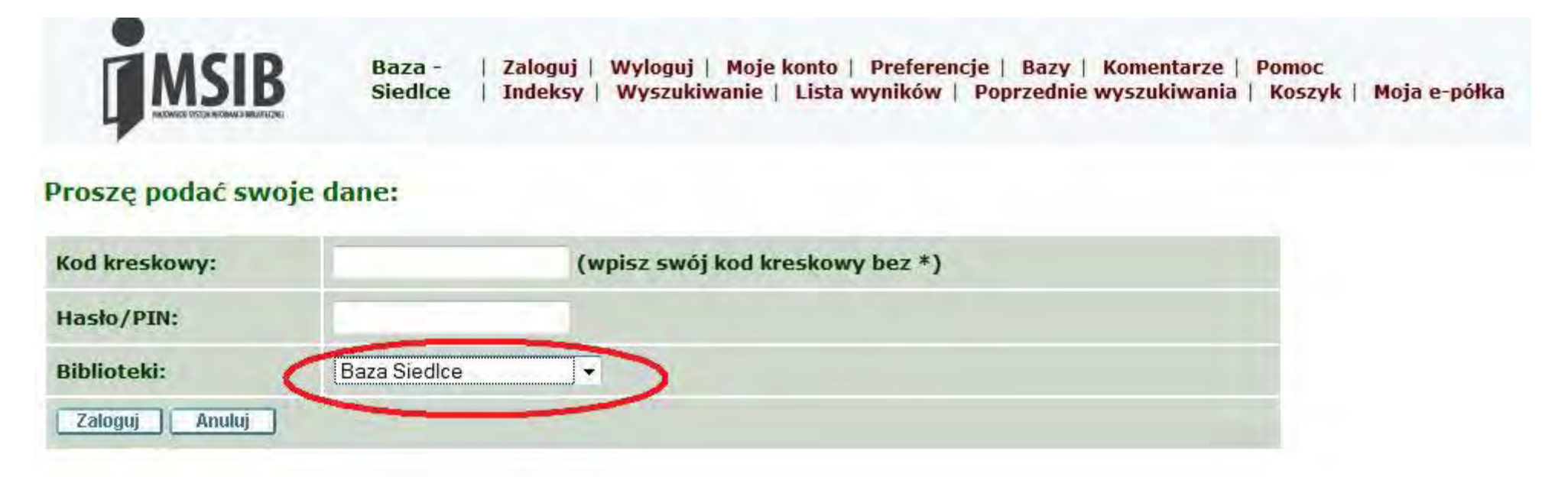

Ważne jest, aby użytkownik dokonał zmiany hasła nadanego przez Bibliotekę na swoje hasło. Robi się to w sposób następujący. W zakładce z górnego menu *Moje Konto – Hasło* należy wpisać swoje stare *hasło/kod PIN* następnie podać nowe hasło i kliknąć *Dalej*.

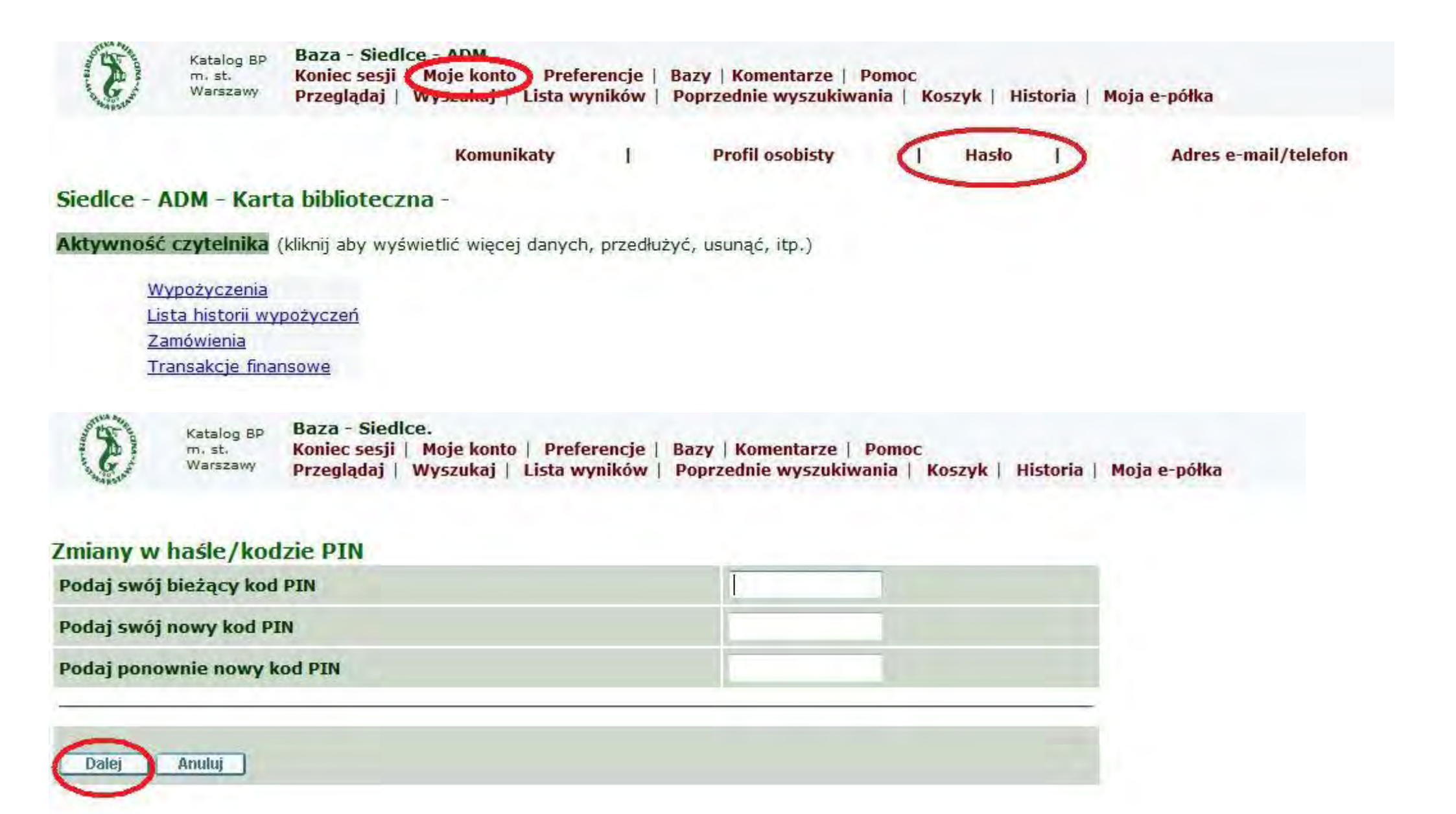

Teraz możemy przejść do wyszukiwania i zamawiania książek.

### Klikamy na *Wyszukiwanie*

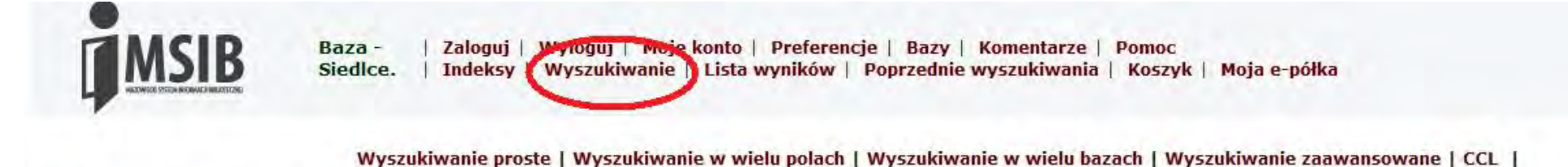

Jeśli znasz autora lub tytuł szukaj przez Indeksy

#### Wyszukiwanie

| Wpisz słowo lub frazę |                          |   |  |
|-----------------------|--------------------------|---|--|
| Pole do wyszukiwania  | Wszystkie pola 👻         |   |  |
| Słowa sąsiadujące?    | 🔿 Nie 🔍 Tak              |   |  |
| Baza do wyszukiwania  | Siedlce - Katalog Główny | + |  |
| Dalej Wyczyść         |                          |   |  |

### Następnie wpisujemy interesujący nas tytuł książki lub autora (w naszym przykładzie będzie to tytuł "Pan Tadeusz")

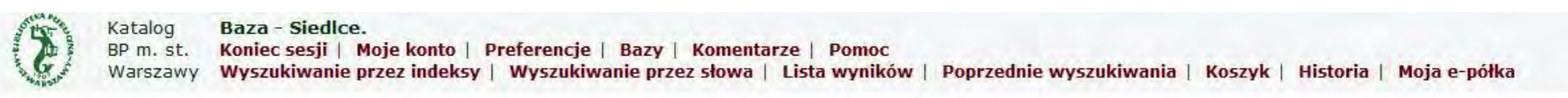

Wyszukiwanie proste | Wyszukiwanie w wielu polach | Wyszukiwanie w wielu bazach | Wyszukiwanie zaawansowane | CCL |

#### Jeśli znasz autora lub tytuł szukaj przez Indeksy

#### Wyszukiwanie

| Wpisz słowo lub frazę | pan tadeusz                |  |
|-----------------------|----------------------------|--|
| Pole do wyszukiwania  | Wszysikie pola             |  |
| Słowa sąsiadujące?    | 🔘 Nie 🖲 Tak                |  |
| Baza da wyszukiwania  | Siedlce - Katalog Główny 👻 |  |
| Dalej Wyczyść         |                            |  |

# Po kliknięciu przycisku *Dalej* wyświetli się strona z wynikami wyszukiwania.

| Katalog<br>BP m. s<br>Warsza   | g Baza - Sie<br>st. Koniec ses<br>awy Wyszukiwa | dice.<br>ji   Moje konto   Preferenc<br>nie przez indeksy   Wyszu | cje   Bazy<br>Ikiwanie p | /   Komentarze<br>rzez słowa   Lis | Pomo<br>ta wynik | c<br>ców   Poprzednie wyszuk | iwania                             | Koszyk   Historia   Mo                         | oja e-półka |                        |
|--------------------------------|-------------------------------------------------|-------------------------------------------------------------------|--------------------------|------------------------------------|------------------|------------------------------|------------------------------------|------------------------------------------------|-------------|------------------------|
| Wybrane rekord<br>Cały zestaw: | dy:                                             | Wybrany widok<br>Zaznacz wszystko                                 | 1                        | Zapisz/wyślij<br>Odznacz           | -                | Utwórz podzestaw<br>Zawęź    | ł                                  | Dodaj do koszyka<br>Filtr                      | t           | Dodaj do Mojej e-półki |
| Rekordy 1 - 10 z 1             | .01 (maksymalna                                 | ilość wyświetlonych i sorto                                       | wanych re                | kordów to 5000)                    |                  |                              | Ske                                | ocz do tekstu                                  |             | Skocz do nr            |
| #                              | Autor                                           |                                                                   | T                        | ytuł                               |                  | Rok wydai                    | nia                                | 5                                              | Sygnatura   | /Gdzie                 |
| <u>1</u> 📄 Jankowski, A        | Andrzej.                                        | "Pan Tadeusz" Adama                                               | Mickiewic                | <u>za</u> /                        |                  | ~~~~                         |                                    | 82(091) / Czytelnia<br>82(091) / Centrum Obsłu | uai Czyteln | ików                   |
| 2 🔲 Mickiewicz,                | Adam                                            | Pan Tadeusz /                                                     |                          |                                    |                  | br.^                         |                                    | L/G / Biblioteka dla Dziec                     | <u>i</u>    |                        |
| <u>3</u> Mickiewicz,           | Adam                                            | Pan Tadeusz /                                                     |                          |                                    |                  | b.d.                         |                                    | L/VIII / Siedlce Filia nr 2                    |             |                        |
| 4 🔲 Mickiewicz,                | Adam                                            | Pan Tadeusz /                                                     |                          |                                    | b.d.             |                              | L/VIII / Siedlee Filia nr 2        |                                                |             |                        |
| 5 Mickiewicz,                  | Adam                                            | Pan Tadeusz /                                                     |                          |                                    | 2011             | <                            | 82-1 / Centrum Obsługi Czytelników |                                                |             |                        |
| <u>6</u> 🔲 Kilar, Wojcie       | ech                                             | Wojciech Kilar [Dokum                                             | ent dźwięl               | <pre>kowy] /</pre>                 |                  | 2009                         |                                    | 78(086.7) / Siedlce Filia                      | ZS          |                        |

Zamawiać książki można tylko z **Centrum Obsługi Czytelników**. W kolumnie *Sygnatura/Gdzie* klikamy na napis 82-1 / *Centrum Obsługi Czytelników* 

### Następnie dokonujemy zamówienia. Klikamy na napis Zamówienie

Jeżeli w kolumnie **Termin Zwrotu** nie ma żadnej daty oznacza to, że książka jest na półce i w ciągu godziny od złożenia zamówienia będzie do odebrania w **Centrum Obsługi Czytelników**. Jeżeli jednak w tej kolumnie jest data możemy zamówić książkę, ale musimy poczekać, aż zostanie zwrócona.

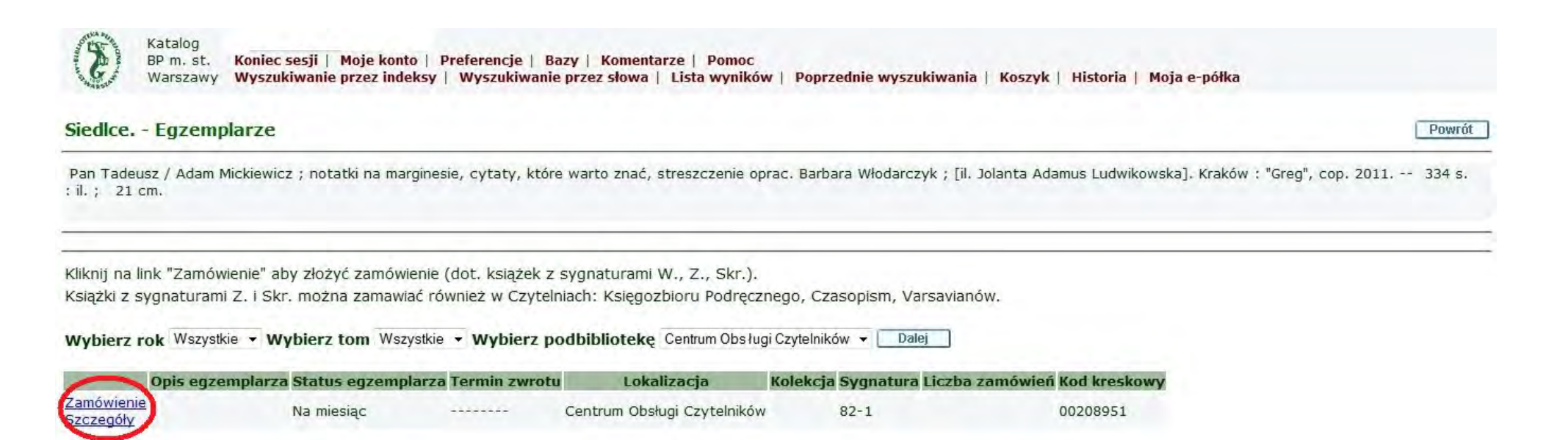

Potwierdzamy nasze zamówienie i po kliknięciu przycisku *Dalej* w ciągu godziny książka będzie do odebrania w Centrum Obsługi Czytelników Miejskiej Biblioteki Publicznej w Siedlcach, ul. Piłsudskiego 5 (wejście od ulicy Esperanto)

# Jednorazowo można zamówić do 5 książek.

| Status enz : 02 Na miesiac Sv  | natura: 82-1                          |  |  |
|--------------------------------|---------------------------------------|--|--|
| oraras egzir oz na miesiąc of  | Justin Di DZ I                        |  |  |
| Wybierz czytelnie, w której ch | cesz korzystać z zamówionych ksiażek: |  |  |
| Miejsce odbioru/dostawy:       | Centrum Obsługi Czytelników 👻         |  |  |
| Dalej                          |                                       |  |  |

Realizację naszego zamówienia możemy sprawdzić w zakładce Moje Konto klikając na napis Zamówienia

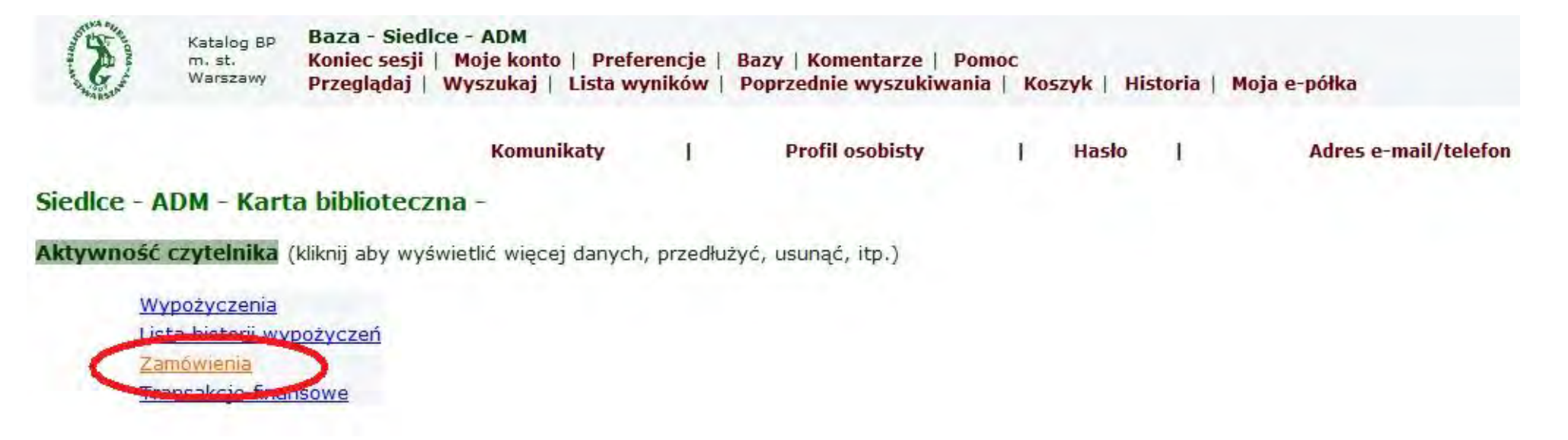

Jeżeli po otwarciu strony w kolumnie *Status zamówienia* wyświetli się *Do odbioru* i *data* to oznacza, że książka czeka na Czytelnika. Serdecznie Zapraszamy

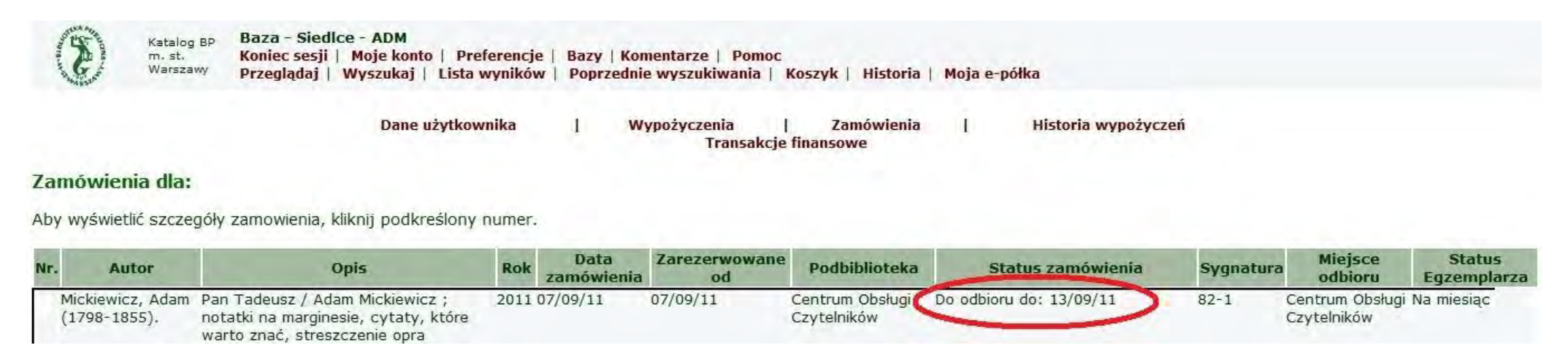

## Ważne!

Przed odejściem od komputera (zwłaszcza gdy korzystamy z publicznych komputerów) koniecznie należy się wylogować (opcja Koniec Sesji), aby inni użytkownicy nie mieli dostępu do Twojego konta.